## **CONNEXION PIX**

Sur un moteur de recherche, taper : « Pix.org » puis ouvrir la page.

## Sélectionnez : **se connecter**

| Connec                       | ctez-vous                    |
|------------------------------|------------------------------|
| Vous n'avez pas encore de    | compte Pix ? Créez un compte |
| Adresse e-mail ou identifiar | ıt                           |
| Mot de passe                 |                              |
|                              | 8                            |
|                              | Mot de passe oublié          |

A l'invite, entrez votre identifiant (prenom.nomJJMM) sans ac cent avec JJ=jour de naissance et MM=mois de naissance. Puis entrez votre mot de passe personnel.

Arrivé sur la page PIX cliquez sur reprendre le parcours « rentrée 3<sup>e</sup> »

|                                             |                         |                                                       |                              |                 |                   | $\sim$          |                 |            |               |            |               |                  |                     |            |   |
|---------------------------------------------|-------------------------|-------------------------------------------------------|------------------------------|-----------------|-------------------|-----------------|-----------------|------------|---------------|------------|---------------|------------------|---------------------|------------|---|
| <u>Fichier</u> Éditio <u>n</u> <u>Affic</u> | hage <u>H</u> istorique | <u>M</u> arque-pages <u>O</u>                         | ıtils Aid <u>e</u>           |                 |                   |                 |                 |            |               |            |               |                  |                     |            | × |
| > Votre profil   Pix                        | ×                       | +                                                     |                              |                 |                   |                 |                 |            |               |            |               |                  |                     |            |   |
| < → ୯ ଘ                                     |                         | 🖸 🔒 🗝 http                                            | s://app. <b>pix.fr</b> /prof | il              |                   |                 |                 |            |               | @          | ) ☆           | ₹                | \ ⊡                 | ٢          | ≡ |
|                                             |                         | Vo                                                    | us n'avez pas                | s termine       | é le parcou       | urs "Rer        | trée 3e"        |            | Reprendre     |            |               |                  |                     |            | ^ |
|                                             | ρix                     | RÉPUBLIQUE<br>FRANÇAISE<br>Lôcer<br>Igabai<br>Fusimed | Pro                          | ofil Ce         | ertification      | Aide            | J'ai un         | code       |               |            |               | Zélie -          |                     |            | ł |
|                                             |                         |                                                       |                              |                 |                   |                 |                 |            |               |            |               |                  |                     |            |   |
|                                             | Vo<br>On                | us avez<br>se con                                     | 16 com<br>centre e           | péte<br>et c'es | nces à<br>st part | a test<br>tix ! | er.             |            |               |            | PIX<br>34     | )                |                     |            |   |
| . Il combleme                               | Men                     | INFORMATION ET DONN                                   | ées<br>Pet une               | INFORMATIO      |                   |                 | INFORMATION ET  | r données  | Eten d'une me |            | nation 7 Au   |                  |                     |            | ~ |
| ça fait plai                                | sir de vous retro       | ez pas demarre Fi<br>uver !                           | erox depuis un pe            | eut moment      | . voulez-vous     | iui donner      | un coup ae jeun | e pour pro | nter a une me | meure navi | gation ? Au f | ait, <u>R</u> ép | arer Firefox        | ×          | ¢ |
| 于 🔎 Тарез                                   | ici pour effect         | uer une recherc                                       | ne O                         | ¤i (            | e 🔳               | NOT             | ) 🗳 🛛           |            |               |            |               | 🕜 ~ 🗊            | ∜× 11:39<br>30/09/2 | 9<br>020 ⊑ | ב |

Poursuivre l'évaluation chez vous ou au CDI.